# 考生在线笔试操作手册

| 目 | 录 |  |
|---|---|--|
|   |   |  |

| - | 、考前 | 「准备   |               | •••• | • • • • • | •••• | • • • •   | •••• | • • • • | • • • • | ••• | ••••    | ••• | • • • • • | 2   |
|---|-----|-------|---------------|------|-----------|------|-----------|------|---------|---------|-----|---------|-----|-----------|-----|
|   | (-) | 准考证登  | 录网址.          |      |           | •••• | ••••      |      |         |         |     |         |     |           | . 2 |
|   | (ニ) | 硬件准备  | ~             |      |           |      | ••••      |      | •••     | • • • • |     | •••     |     |           | . 2 |
|   | (三) | 软件准备  | · · · · · · · |      |           |      | ••••      |      | •••     |         |     |         |     |           | . 2 |
|   | (四) | 考试环境  |               |      |           |      | ••••      |      | •••     | ••••    |     |         |     |           | . 4 |
|   | (五) | 着装及仪  | 、表要求.         |      |           |      | ••••      |      | •••     | ••••    |     |         |     |           | . 4 |
| = | 、考试 | 、操作指引 |               | •••• | • • • • • | •••• | • • • • • | •••• | • • • • | • • • • | ••• | • • • • | ••• | ••••      | 5   |
|   | (-) | 准考证查  | 看             |      |           |      | ••••      |      | •••     |         |     |         |     |           | . 5 |
|   | (ニ) | 进入考试  | 系统            |      |           |      | ••••      |      | •••     |         |     |         |     |           | . 6 |
|   | (三) | 身份识别  | ]             |      |           |      | ••••      |      | •••     |         |     |         |     |           | 10  |
|   | (四) | 完成信息  | 确认            |      |           |      | ••••      |      | •••     |         |     |         |     |           | 11  |
|   | (五) | 正式进入  | 考试            |      |           |      | ••••      |      | •••     |         |     |         |     |           | 12  |
|   | (六) | 交卷    |               |      |           |      | ••••      |      | •••     |         |     |         |     |           | 15  |

## 一、考前准备

(一) 准考证登录网址

准考证登录网址为: https://t.weicewang.com/notify/22019

(二)硬件准备

考生须准备笔记本电脑或台式机(不支持移动设备作答,台式 机务必外接摄像头、麦克风及扬声器)、确保考试用电脑的摄像 头、麦克风及扬声器等可以正常使用。笔记本电脑请在开考前连接 电源,保持电脑设备电量充足、持续。

#### (三) 软件准备

1、请使用 Win7、Win10、Win11 或者 Mac10.15 以上的操作系统进行软件安装,确保电脑已安装谷歌或 360 极速浏览器(如未安装浏览器,可通过准考证页面链接进行下载安装。使用苹果电脑的考生请务必使用谷歌浏览器进行下载安装),以便更好地调用考试系统。

2、模拟测试阶段务必按照要求在考试系统主观题作答区域测试 电脑自带输入法是否可以正常切换中英文、选词等,建议下载搜狗 输入法备用。

★特别提示:请提前关闭电脑端搜狗输入法"智能汪仔"插件,具体操作如下:

(1) 点击"菜单"图标。

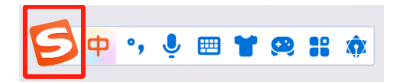

(2) 在弹出的页面弹窗中点击"更多设置"。

|      | 常用设置     |          |            |    |
|------|----------|----------|------------|----|
| SHET | 简        | 半        | <u> 82</u> | w. |
|      | 简繁切换(V)  | 全半角切换(Q) | 生僻字输入      |    |
|      | En       | 5        | . •        |    |
| 1    | 英文输入法(E) | 更换皮肤(H)  | 添加词库(C)    |    |
| 310  | ø        |          | Ŧ          |    |
|      | 隐藏状态栏(Y) | 定制状态栏(J) | 修复输入法(R)   |    |
|      | 0        |          |            |    |
|      | 更多设置(P)  |          |            |    |

(3) 在设置弹窗中点击"高级"。

| 我的输入法   | 高级         | <b>□</b> – □ |
|---------|------------|--------------|
| 8 个人主页  | 汪伊设置       |              |
| ♡ 装扮商城• | 汪仔助手总开关 🅐  |              |
| ● 属性设置  | 候选窗口显示汪仔图标 |              |
| 常用      | 智能写作助手     |              |
| から2回    | 英文补全       | ۲            |
| 91.86   | 网址邮箱补全     | •            |
| 词库      | 符号大全       | ۲            |
| 账户      | 图片表情       | ۲            |
| 按键      | 颜文字        | ۲            |
| 高级      | 手写输入       |              |
| ① 关于搜狗  | 人名模式       |              |

(4) 找到"汪仔助手总开关",将右侧开关关闭即可。(如图 所示)

| <b>5</b> 我的输入法 | 高级         |   |
|----------------|------------|---|
| ○ 个人主页         | 注げ设置       |   |
| ♡ 装扮商城•        | 汪仔助手总开关 🥐  |   |
| ● 属性设置         | 候选窗口显示汪仔图标 |   |
| 常用             | 智能写作助手     |   |
| <b>か</b> ト 200 | 英文补全       |   |
| 91306          | 网址邮箱补全     |   |
| 词库             | 符号大全       | ۲ |
| 账户             | 图片表情       |   |
| 按键             | 颜文字        |   |
| 高级             | 手写输入       |   |
| ⑥ 关于搜狗         | 人名模式       |   |

#### (四) 考试环境

1、考试要求 20M 以上宽带,实际上传和下载速度需达到 2M/s (海外考生需要确保可以正常访问国内网站)。

2、考试过程中笔记本电脑需全程关闭微信、QQ、Team Viewer 等无关软件。

3、确保考试环境安静、整洁。考生所在的笔试环境应为光线充 足不逆光、封闭、无其他人、无外界干扰的安静场所,房间光线不 要过亮或过暗。

4、本次考试考生可自行准备一张空白A4纸作为草稿纸,一只签字笔,不可准备计算器。考试桌面须保持整洁,正式考试环节桌面上除考试设备、一张空白草稿纸、一只签字笔外,其余物品一律不得摆放,违者视为存在考中违纪行为,所产生的后果由考生自行承担。

(五) 着装及仪表要求

考生端坐在距离摄像头 50cm (误差不超过±5cm),着白色或 浅色无领上衣,笔试时将五官清楚显露,不得佩戴首饰 (如发卡、 耳环、项链等)及手表,头发不要遮挡眉毛,鬓角头发需掖至耳 后,不允许化浓妆,头发长度超过耳朵的考生须将头发绑起,考生 需要保证双手及肩部以上全部呈现在摄像头可视范围内。

# 二、考试操作指引

#### (一) 准考证查看

按要求输入身份证号和验证码后,勾选相关协议,点击【查看 准考证】

| 考生        | 登录         |
|-----------|------------|
|           | $\otimes$  |
| 请输入验证码    | EPDA       |
| 查看》       | 佳考证        |
| 1 我已阅读并同意 | 《个人信息保护政策》 |

#### 模拟考试阶段:

点击准考证界面的【模拟考试】按钮。 请在电脑上点击【模拟考试】无需密码即可直接进入模拟考试

#### 正式考试阶段:

正式考试当天,点击准考证界面的蓝色的正式考试网址进入考试系统。

| 正式考试网址 | https://t.v |
|--------|-------------|
|        | 5           |

(二)进入考试系统

模拟考试阶段:免登录进入考试系统。

|  | 模拟考试登录中 |  |
|--|---------|--|
|  |         |  |

**正式考试阶段:**需输入个人身份证号,勾选相关协议后进入考试系统。

| 请输入您的身份证号信息:      |  |
|-------------------|--|
| 登录                |  |
| 3日间读并同意《个人信息保护政策》 |  |

进入考试系统后将进行摄像头、麦克风和扬声器的设备检测环节,检测成功后点击"下一步"。

|       | 电脑环境               |      |        | 摄像头/麦克风/扬声器                   |       |
|-------|--------------------|------|--------|-------------------------------|-------|
| 检测内容  | 检测结果               | 建议操作 |        | 请确保画面中出现自己的人像                 |       |
| 操作系统  | Windows 11         | -    |        | <b>A</b>                      |       |
| 浏览器   | Chrome 113         | -    |        |                               |       |
|       | 2303.9999389648438 |      |        |                               |       |
| 屏幕分辨率 | x                  |      |        |                               |       |
|       | 1439.9999618530273 |      | 选择摄像头: | Integrated Camera (04t2:b67c) |       |
| 视频播放  | 正常                 | -    | 选择麦克风: | 默认 - 麦克风阵列 (Realtek(R) Audio) | 测试麦克  |
| 视频通话  | 正常                 | -    | 选择扬声器: | 默认 - 扬声器 (Realtek(R) Audio)   | 现试扬声的 |
| 日期时间  | 正常                 | -    |        |                               |       |

确认摄像头、麦克风和扬声器均可正常使用之后点击页面弹窗中的"确认"按钮进入下一环节。

| 列页版测试          |             |                 |                                   |                                                                  |                       |
|----------------|-------------|-----------------|-----------------------------------|------------------------------------------------------------------|-----------------------|
|                | 确认信息        |                 |                                   |                                                                  |                       |
| 检测内容           | 建           | 议您在此页面测试并调整好    | 麦克风与扬声器的音量!6                      | 角定立即下一步吗?                                                        |                       |
| 操作系统           |             |                 |                                   | 取消                                                               |                       |
| 屏幕分辨。          | 2880 x 1800 |                 |                                   |                                                                  |                       |
| 10,50,7800<br> | 正常          |                 | 选择摄像头:                            | Integrated Camera (04f2:b7e8)                                    |                       |
| E1#8857(#)     | 正常          |                 | 选择麦克风:<br>选择扬声器:                  | 戦い - 麦克风阵列 (Realtek(R) Audio) 〜<br>默い - 扬声器 (Realtek(R) Audio) 〜 | <u>测试麦克风</u><br>测试扬声器 |
| 本次             | 新作遵守國家相关法律法 | .烦,将采集并检测您的电脑设备 | 信息,所来其信息仅用于考试。<br>下一 <del>集</del> | 为确保考试公平,请尽量确保检测内容全部通过!                                           |                       |
|                |             |                 |                                   |                                                                  |                       |

★特别提示:

(1)首次打开笔试系统操作界面时页面会弹出提示是否允许使用摄像头及麦克风权限,页面出现弹窗提示后点击"每次访问时都 允许"

| 网页版测试<br>— | exam.weicewang.com想要 ×<br>□ 使用您的删像头<br>使用您的表克风<br>仅这次访问时允许<br>每次访问时统许 |                                     | ×           |               | 设备检测            |                        |  |  |
|------------|-----------------------------------------------------------------------|-------------------------------------|-------------|---------------|-----------------|------------------------|--|--|
|            |                                                                       |                                     | 电脑          | 环境            |                 | 摄像头/麦克风/扬声器            |  |  |
|            | 一律不允许                                                                 |                                     | 5           | 建议操作          |                 |                        |  |  |
|            | 魏作家。                                                                  | 操作系统                                | Window 11   |               |                 |                        |  |  |
|            |                                                                       | 浏览器 Chrome 122<br>屏幕分辨率 2880 x 1800 | -           |               | 请确保画面中出现自己的人像   |                        |  |  |
|            |                                                                       |                                     | 2880 x 1800 | 2<br>2        |                 |                        |  |  |
|            |                                                                       | 视频播放                                | 正常          |               |                 |                        |  |  |
|            |                                                                       | 视频通话                                | 正常          |               | 选择摄像头:          | 智元可用     〇             |  |  |
|            |                                                                       | 日期时间                                | 正常          |               | 选择麦克风: 法择场声器:   | 智元可用 ∨ ⑦               |  |  |
|            |                                                                       | 本次操作                                | 遣守国家相关法律法   | 观,将采集并检测您的电脑设 | 洛信息,所采集信息仅用于考试; | 为确保考试公平,请尽量确保检测内容全部通过! |  |  |

(2)摄像头、麦克风、扬声器位置右侧有下拉箭头,如设备存 在多个摄像头、麦克风、扬声器考生可点击下拉箭头进行切换。

网页版测试

|       | 电服          | 的环境  |                  | 摄像头/麦克风/扬声器                                                  |     |                  |
|-------|-------------|------|------------------|--------------------------------------------------------------|-----|------------------|
| 检测内容  | 检测结果        | 建议操作 |                  | 请确保画面中出现自己的人像                                                |     |                  |
| 操作系统  | Windows 11  | -    |                  |                                                              |     |                  |
| 浏览器   | Chrome 122  | -    |                  |                                                              |     |                  |
| 屏幕分辨率 | 2880 x 1800 |      |                  |                                                              |     |                  |
| 视频播放  | 正常          | 122  |                  |                                                              |     | 1                |
| 视频通话  | 正常          |      | 选择摄像头:           | Integrated Camera (04f2:b7e8)                                | × . | NUMBER OF STREET |
| 日期时间  | 正常          | -    | 选择委兑风:<br>选择扬声器: | 默认 - 麦克风屿列 (Realter(R) Audio)<br>默认 - 扬声器 (Realter(R) Audio) |     | 测试麦克             |

麦克风、扬声器切换后可点击右侧"测试麦克风"、"测试扬声器"按钮进行测试,确认麦克风、扬声器可以正常使用。

|           | 电脑环境               | l.      |        | 摄像头/麦克风/扬声器                   |        |
|-----------|--------------------|---------|--------|-------------------------------|--------|
| 检测内容      | 检测结果               | 建议操作    |        | 请确保画面中出现自己的人像                 |        |
| 操作系统      | Windows 11         | -       |        |                               |        |
| 浏院器       | Chrome 113         |         |        |                               |        |
|           | 2303.9999389648438 |         |        |                               |        |
| 屏幕<br>分辨率 | x                  | -       |        |                               |        |
|           | 1439.9999618530273 |         | 选择摄像头: | Integrated Camera (04f2:b67c) | ~      |
| 视频播放      | 正常                 | <u></u> | 选择麦克风: | 默认 - 麦克风阵列 (Realtek(R) Audio) | ~ 测试表  |
| 视频通话      | 正常                 | -       | 选择扬声器: | 默认 - 扬声器 (Realtek(R) Audio)   | ~ 测试扬; |
| 日期时间      | 正常                 | 2       |        |                               |        |

(3)如摄像头、麦克风、扬声器位置显示红框(如下图所示),代表该项设备暂无可用

|       |                    | 设备   | i检测              |               |     |
|-------|--------------------|------|------------------|---------------|-----|
|       | 电脑环境               | I    |                  | 摄像头/麦克风/扬声器   |     |
| 检测内容  | 检测结果               | 建议操作 |                  |               |     |
| 操作系统  | Windows 11         | -    |                  |               |     |
| 浏览器   | Chrome 113         |      |                  | 请确保画面中出现自己的人像 |     |
|       | 2303.9999389648438 |      |                  |               |     |
| 屏幕分辨率 | x                  |      |                  | ·             |     |
|       | 1439.9999618530273 |      | 选择摄像头:           | 智无可用          | ✓ ⑦ |
| 视频播放  | 正常                 |      | 选择麦克风:<br>选择扬声器: | 智无可用          | ✓ 0 |
| 视频通话  | 正常                 |      |                  |               |     |
| 日期时间  | 正常                 |      |                  |               |     |

如出现此情况,请考生检查摄像头、麦克风、扬声器的权限是 否正常开启,点击红框位置出现页面弹窗,如出现和下图相同的页 面,则代表摄像头、麦克风、扬声器权限被禁用。

| $\leftrightarrow$ $\rightarrow$ C $rac{1}{2}$ exam | weicewang.com/?exam_ | id=117229&t=16     | 83860304#/envtest |             |               |                                 |                              | 🖥 २ 🖻 🕁         |              | ) E |
|----------------------------------------------------|----------------------|--------------------|-------------------|-------------|---------------|---------------------------------|------------------------------|-----------------|--------------|-----|
|                                                    |                      |                    |                   |             |               | 已禁止使用                           | 用摄像头和麦克风                     | ×               |              |     |
|                                                    |                      |                    |                   |             |               | 已禁止此网〕                          | 页使用您的摄像头和麦                   | 克风。             |              |     |
|                                                    |                      |                    |                   |             |               | <ul> <li>始終允<br/>的摄像</li> </ul> | 许 https://exam.weic<br>头和麦克风 | ewang.com 使用您   |              | Î   |
|                                                    |                      |                    | 设备                | 昏检测         |               | <ol> <li>仍然禁</li> </ol>         | 止访问摄像头和麦克风                   |                 |              |     |
|                                                    |                      | 电脑环境               | I                 |             | 摄像头/麦克5       | 麦克风:                            | 默认 - 麦克风阵列 (F                | tealtek(R) 🔻    |              |     |
|                                                    | 检测内容                 | 检测结果               | 建议操作              |             |               | 摄像头:                            | Integrated Camera            | (04f2:b67c) •   |              |     |
|                                                    |                      |                    |                   |             |               | 管理                              |                              | 完成              |              |     |
|                                                    | 操作系统                 | Windows 11         | -                 |             |               | Hot                             |                              |                 |              |     |
|                                                    | 浏览器                  | Chrome 113         |                   |             | 请确保画面中出现      | 自己的人像                           |                              |                 |              |     |
|                                                    |                      | 2303.9999389648438 |                   |             |               |                                 |                              |                 |              |     |
|                                                    | 屏幕分辨率                | x                  |                   |             |               |                                 |                              |                 |              |     |
|                                                    |                      | 1439.9999618530273 |                   | 选择摄像头:      | 暂无可用          |                                 | ~ ] ⑦                        |                 | Ann lake atm |     |
|                                                    |                      |                    |                   | 选择麦克风:      | 暂无可用          |                                 | ~ ?                          |                 | · 查能答        | 胡陵  |
|                                                    | 视频音放                 | 正常                 |                   | 选择扬声器:      | 暂无可用          |                                 | ~ ③                          |                 |              |     |
|                                                    | 视频通话                 | 正常                 |                   |             |               |                                 |                              |                 |              |     |
|                                                    | 日期时间                 | 正常                 |                   |             |               |                                 |                              |                 |              |     |
|                                                    | 本次操作                 | 遵守国家相关法律法规,非       | 将采集并检测您的电脑设备信息,所  | 「采集信息仅用于考试」 | 。为确保考试公平,请尽量确 | 保检测内容全音                         | 5通过!                         |                 |              |     |
|                                                    |                      |                    | 重新检测              | 即這一位则       |               |                                 |                              | <b>€</b> ⊕ •, • | •            | •   |

(此界面展示为摄像头、麦克风权限被禁用,需要开启权限)

更改权限设置后点击页面下端"重新检测"即可正常开启摄像 头、麦克风、扬声器权限。

|                                                                                                    |                                                                                                    |                                                               | 设备检测                                                                                                    |                                                                                                    | <ul> <li>□5)強隊关</li> <li>○ 仍然禁止i</li> <li>麦克风:</li> </ul>                                                    | 11変兒风<br>方问摄像头和麦克<br>11、- 麦克风阵列 | 风,<br>(Realtek(R) | Ţ                                         |
|----------------------------------------------------------------------------------------------------|----------------------------------------------------------------------------------------------------|---------------------------------------------------------------|----------------------------------------------------------------------------------------------------|----------------------------------------------------------------------------------------------------|----------------------------------------------------------------------------------------------------|---------------------------------|-------------------|-------------------------------------------|
|                                                                                                    | 电脑环境                                                                                                    | l                                                             | _                                                                                                    | 摄像头/麦克质                                                                                                    | 福像头: 1                                                                                                    | tegrated Camer                  | ra (04f2:b67c)    |                                           |
| 检测内容                                                                                               | 检测结果                                                                                                    | 建议操作                                                          |                                                                                                    |                                                                                                    | 您可能需要重新                                                                                                    | 加载此页面,才能                        | 能使新设置生效。          |                                           |
| 操作系统                                                                                               | Windows 11                                                                                                    |                                                               |                                                                                                    |                                                                                                    | 管理                                                                                                    |                                 | 完成                |                                           |
| 测瓷器                                                                                                | Chrome 113                                                                                                    |                                                               |                                                                                                    | 请确保画面中出现                                                                                                    |                                                                                                    |                                 |                   |                                           |
|                                                                                                    | 2303.9999389648438                                                                                                    |                                                               |                                                                                                    |                                                                                                    |                                                                                                    |                                 |                   |                                           |
| 屏幕分辨率                                                                                              | x                                                                                                    |                                                               |                                                                                                    |                                                                                                    |                                                                                                    |                                 |                   |                                           |
|                                                                                                    | 1439.9999618530273                                                                                                    |                                                               | 选择摄像头:                                                                                                    | 暂无可用                                                                                                    |                                                                                                    | <ul> <li>✓</li> </ul>           |                   | <b>(空)</b> 知                              |
| 视频播放                                                                                               | 正常                                                                                                    | -                                                             | 选择麦克风:                                                                                                    | 暂无可用                                                                                                    |                                                                                                    | ~ (?                            |                   | Ş m                                       |
| 视频通话                                                                                               | 正常                                                                                                    | -                                                             | 选择扬声器:                                                                                                    | 智无可用                                                                                                    |                                                                                                    | ∨ (?)                           |                   |                                           |
| n#n+ia                                                                                             |                                                                                                    |                                                               |                                                                                                    |                                                                                                    |                                                                                                    |                                 |                   |                                           |
| Li m(时)时<br>本次操作                                                                                   | 正常<br>遵守国家相关法律法规,4                                                                                                    | -<br>674#H6205094&03                                          |                                                                                                    | 为确保考试公平,请尽量就                                                                                                  | 與保检測内容全部通                                                                                                    | <u>di</u>                       | 5                 | , Ų 💷 <b>1</b>                            |
| indiana<br>本次是作                                                                                    | 正常<br>组守国政相关法律法规,1                                                                                                    | -<br>69編44300000000000000000000000000000000000                | ardas. 所采集组卷CU用于中试<br>新社期                                                                                                    | 为确保考试公平,请尽量就<br>研究                                                                                            | 身保检测内容全部通<br>1/杨声骤                                                                                           | <u>ai</u>                       | ₿                 | , ė 💷 1                                   |
| 本次還行                                                                                               | 正常<br>组 7 国家相关法律法师,4<br>电脑环境                                                                                                    |                                                               | alas, MR#@BOUHT+vit<br>maxim<br>能过检测<br>设备检测                                                                                                    | 为确保考试公平,确尽量能<br>研究的研究的研究。<br>研究的研究的中世现<br>考验程序的中世现                                                            | 集保检测内容全部通<br>U场声器<br>自己的人像                                                                                   | 121                             | ₿                 | , ș 💷 1                                   |
| Ling33103                                                                                          | 正常<br>通守国家相关法律法师, 4<br>电脑环境<br>检测结果                                                                                                    |                                                               | alas. M来集组BQU用于中id<br>milita<br>或备检测                                                                                                    | 为绝保考试公平,确尽重新<br><b>摄像头/度克风</b><br>清晰保丽面中出现                                                                    | 条领检测内容全部通<br>1.1场声器<br>自己的人参                                                                                 | α.                              | 5                 | , ș 💷 🎙                                   |
| 上时5月3月1日<br>本次還作<br>检测内容<br>操作系统                                                                   | 正常<br>图中国家相关法律法师。<br>电脑环境<br>检测结果<br>Windows 11                                                                                                    | -<br>-                                                        |                                                                                                    | 为确保考试公平,确保重新<br><b>摄像头变克风</b><br>请确保展面中出现                                                                     | 244230月春全8036<br>145 <b>声器</b><br>187274                                                                     | 27                              | 5.                | , ě 🗆 1                                   |
| 上19573173<br>本次還作<br>检测内容<br>操作系统<br>浏览器                                                           | 正常<br>握守国家相关法律法规,非<br>电脑环境<br>检测结果<br>Windows 11<br>Chrome 113                                                                                                   | -<br>-<br>-<br>-                                              | adas. 所采集组800月于中id<br>nttal<br>设备检测                                                                                                    | 为确保考试公平,确定量的<br><b> 据像头皮克及</b><br>式%将是面中也很                                                                    | 条件检测内容全部通<br>4.外表声器<br>自己的人参                                                                                 | 121                             | €                 | , ș                                       |
| LindB3103<br>本次還作<br>輸入還作系統<br>過取問<br>調取問                                                          | 正常<br>田学田学相关法律法规、4<br>中国学相关法律法规、4<br>中国学相关法律法规、4<br>中国学者<br>中国学者<br>いていていていていていたい。<br>日本<br>日本<br>日本<br>日本<br>日本<br>日本<br>日本<br>日本<br>日本<br>日本<br>日本<br>日本<br>日本 |                                                               | alae. 所来生decon于中id<br>mem<br>读者检测                                                                                                    | 为确保考试公平,请求重新<br>摄像头/度克风<br>法确保延期的中比规                                                                          | 能保险测印管全部通<br>                                                                                                | 27                              | 5.                | , \$ III ¶                                |
| <ul> <li>LindSung</li> <li>本大量件</li> <li>提作系统</li> <li>辺仮器</li> <li>原業分辨率</li> </ul>               | 正常<br>建守国家相关法律法规、1                                                                                                    |                                                               | adas. 所采集组800用于参试<br>mtcm                                                                                                    | 为确保考试公平,确保里面<br><b>服像头皮克风</b><br>试验保高面中边锁<br>Integrated Camers (04)                                           | 株体と調り等全を回帰<br>・<br>・<br>・<br>・<br>・<br>・<br>・<br>・<br>・<br>・<br>・<br>・<br>・                                  |                                 | 5.                | , . ( ) ( ) ( ) ( ) ( ) ( ) ( ) ( ) ( ) ( |
| <ul> <li>LindSing</li> <li>本次単作</li> <li>本次単作</li> <li>上作系統</li> <li>辺近圏</li> <li>扉島分辨率</li> </ul> | 正常<br>電子面影相关法律法规,                                                                                                    | т<br>()<br>()<br>()<br>()<br>()<br>()<br>()<br>()<br>()<br>() | 田山田 - 所来集成8800月子今は     北は仕部     北は仕部     以各 位 列     山田 - 日本     山田 - 日本     山田 - | 力機保守成公平、确保重要<br><b>摄像头/皮克</b><br>満物保険面中北切<br>Integrated Camera (04<br>RXA - 変巧风時列 (Rea                        | 第件检測の容全部通<br>-<br>-<br>-<br>-<br>-<br>-<br>-<br>-<br>-<br>-                                                  |                                 | <b>5</b> • •      | , \$ @ 1                                  |
| 上19673173<br>本次退作<br>操作系统<br>通览器<br>屏幕分辨率<br>私影响放                                                  | 正常<br>正常<br>電守画学相关法律法紙、<br>集                                                                                                    |                                                               | 新金融、所采集组织公司于书试<br>就过给测<br>设备检测           通知           通用服果:           通用服果:           通用服果:           通用服果:           通用服果:           通用服果:                                                                                                    | 力陸保守ば公平、時尽量が<br><b>損像头疫丸の</b><br>体修保細面中北線<br>Integrated Camera (04)<br>既认 - 変辺以序列 (Ree<br>取认 - 変辺以序列 (Ree     | 総合化制(内容全部)                                                                                                   |                                 | <b>5</b> • •      | , . U 1                                   |
| Lind3)10<br>本次是作<br>使作系统<br>通知法器<br>屏幕分辨率<br>私规则本                                                  | 正常<br>建学国家相关法律法规、4<br>単価数年編<br>たのののののののののののののののののののののののののののののののののののの                                                                                             |                                                               | 曲点色、所来集成色型の日子やは<br>またます<br>はに注意調<br>(株式住意調)<br>(現在日本)<br>(現在日本)<br>()<br>()<br>()<br>()<br>()<br>()<br>()<br>()<br>()<br>()<br>()<br>()<br>()                                                                                                    | カ島保守社公平、時尽量部<br><b>損除头疫丸反</b><br>法納保険部の中状況<br>Integrated Camera (04)<br>取込、- 充江风序列 (Pear<br>取込、- 充江风序列 (Pear) | 환유산과(가중 순 80년<br><b>) 가중, 특 8</b><br>( <b>) 가 () 가 () 가 ()</b><br>() 가 () 가 () 가 () 가 ()<br>() 가 () 가 () 가 ( |                                 | <b>9</b> • •      | , I ( )                                   |

如按照上述操作后摄像头、麦克风、扬声器位置仍显示红框,则代表当前使用设备摄像头、麦克风、扬声器可能不能正常启动, 建议考生更换另一台电脑设备。

### (三) 身份识别

设备检测完毕后进行拍照环节,考生按照页面提示进行拍照。

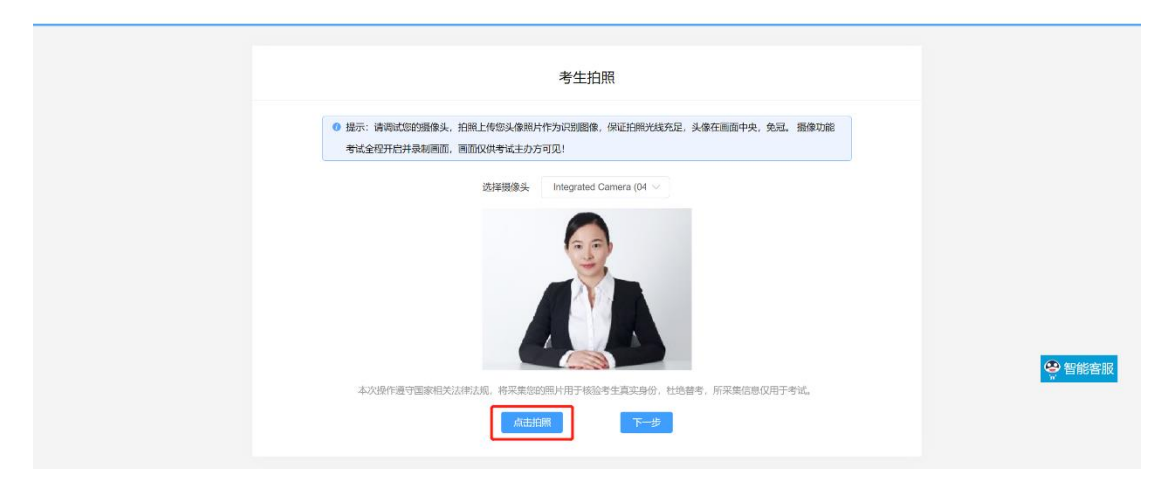

# 拍照完成后需进行人脸比对,比对一致后可进入下一环节。

人证核身

|       | 大像照片均方这本人!如西思有读,讲 | 发打考务电话。                   |
|-------|-------------------|---------------------------|
|       | > <               | <b>公</b> 安局               |
| 考生姓名: |                   | 公安机关人证对比检测<br>最多支持10次对比操作 |

# (四) 完成信息确认

考生在信息确认界面检查自己个人信息是否正确,确认无误后 点击"正确"进行下一步。(请考生务必参加模拟考试核查个人信 息,如模拟考试时发现信息错误请拨打 400-032-8530 进行反馈)

| 信息确认                                          |       |
|-----------------------------------------------|-------|
| <ul> <li>请您确认考试相关信息。如信息有误,请拨打考秀电话。</li> </ul> |       |
| 考生姓名: 🚛                                       |       |
| 身份证号                                          | 1 des |
| 考试时间:                                         |       |
| 试卷名称:                                         |       |
| 正确 物料                                         |       |

# (五)正式进入考试

考生操作演示项目

1、仔细阅读考试须知并接受后进入考试。

|                  | 一、关于网络<br>请确保您网络稳定,最好有固定网络,或WIFI,或4G网络,若考试中新网或异常退出。可用原有帐号继续整录测试:<br>二、关于时间<br>测试过程中,系统将自动计时,请您在规定时间内完成作答,时间一到,系统将自动交卷; |  |
|------------------|----------------------------------------------------------------------------------------------------|--|
| 4.8              | 三、关于结果                                                                                                    |  |
| 电层设备监控中          | 系统采用计算机自动间着的方式判定结果,测试结果仅提供给测试发起者,系统不对结果做任何形式的干预;                                                                       |  |
| 考生丝毛:测试者02       | 四、关于城镇                                                                                                    |  |
| 沮考证号: 5000311224 | 请保证测试诚信,保证个人信息和苦题信息真实可靠,在测试过程中,请勿离开界面,系统将自动记录操作日志;                                                                     |  |
| 试卷名称:模拟试卷        | 五、关于雕私                                                                                                    |  |
|                  | 考生个人信息、游试想果、作答过程、印地址等,仅提供给游试发起者,未经考生本人同意,不向任何第三方遗露;                                                                    |  |
|                  | 六、关于版权                                                                                                    |  |
|                  | 福尼行編局後考試現地并同意遵守                                                                                                    |  |
|                  | RARK                                                                                                    |  |

考试右上角为考试倒计时,注意答题时间;系统底部按钮为主要操作部分。

| 1年招聘–测试项目                  |                        | 倒计时 ——       | <b>→</b> 🔂 01:57:25                        |
|----------------------------|------------------------|--------------|--------------------------------------------|
| 1000                       | and the second         | 单元名称:模拟练习 单元 | 元题号: <b>19 /</b> 19  试卷总题号: <b>19 /</b> 21 |
| 19. 单选题(1 分)               |                        |              |                                            |
| CALCULATION AND A DOCUMENT | NAME OF TAXABLE PARTY. |              |                                            |
|                            |                        |              |                                            |
|                            |                        |              |                                            |
| ⊖ A. ₹                     |                        |              |                                            |
| О В. ,                     |                        |              |                                            |
| O c. :                     |                        |              |                                            |
| • D.                       |                        |              |                                            |
| and the second             |                        |              | 10 million (1997)                          |
| 下一题                        |                        |              | 返回单元列表                                     |

# ★特别提示:

如出现下图所示页面提示代表考生目前被检测到有离开考试界 面的行为。每次离开考试界面都会被系统进行记录,离开考试界面 有限制,最多允许离开3次,超过3次系统将强制交卷,考生不可 再继续答题。

| 网页版测试            |                               |                                             |                                                                                                    | <b>1</b> 03:57:01      |
|------------------|-------------------------------|---------------------------------------------|----------------------------------------------------------------------------------------------------|------------------------|
|                  |                               |                                             | 单元名称:模拟试题                                                                                                    | 单元题号: 1/11 试卷总题号: 1/11 |
|                  | 1. 单选题(1分)<br>中国的首都是哪个城市? ( ) |                                             |                                                                                                    |                        |
| 电振 手机<br>电路设备器拉中 |                               | a da anti-                                  | le la companya de la companya de la companya |                        |
| 考生姓名: 1999年      | 请不要离开考<br>〇 A. 南京             | 试界面超过 5 秒,否则会记录您离屏行为!<br>座屋柳叶时、 <b>3</b> ID |                                                                                                    |                        |
|                  | 〇 B. 杭州                       | 143 - 143 - 143 - 142                       |                                                                                                    |                        |
|                  | 〇 C. 西安                       |                                             | 确定                                                                                                    |                        |
|                  | 〇 D. 北京                       |                                             |                                                                                                    |                        |
|                  | 下一题 标记本题                      |                                             |                                                                                                    | 选题 返回单元列表              |
|                  |                               |                                             |                                                                                                    |                        |
| 0                |                               |                                             |                                                                                                    |                        |

| 网页版测试             |                               |                                                                                                    |            | <b>1</b> 03:56:16      |
|-------------------|-------------------------------|----------------------------------------------------------------------------------------------------|------------|------------------------|
|                   |                               |                                                                                                    | 单元名称: 模拟试题 | 单元题号: 1/11 试卷总题号: 1/11 |
| 2.                | 1. 单选题(1分)<br>中国的首都是哪个城市? ( ) |                                                                                                    |            |                        |
| 电路 手机<br>电路设备监控中_ |                               | and the second second sec |            |                        |
| 考生姓名: ●●●●        |                               | 3已被记录!<br>5分许离开考试页面 清认直作答!                                                                                                    |            |                        |
| 试卷名称: 2000年10月1日  | 〇 B. 杭州                       | YOURY SASAMI HEAVILLE.                                                                                                    | 确定         |                        |
|                   | 〇 C. 西安                       |                                                                                                    |            |                        |
|                   | 〇 D. 北京                       |                                                                                                    |            |                        |
|                   | 下一题 🗌 标记本题                    |                                                                                                    |            | 选题 返回单元列表              |
|                   |                               |                                                                                                    |            |                        |
| Ð                 |                               |                                                                                                    |            |                        |

出现离开屏幕的提示页面弹窗后点击"确定"按钮关闭弹窗后 尽快点击"上一题"、"下一题"或"返回单元列表"按钮回到考 试系统界面。

| 网页版测试                                         |                                                                                                    |                                                                                                    |           | <b>T</b> 🔂 03:58:40    |
|-----------------------------------------------|----------------------------------------------------------------------------------------------------|----------------------------------------------------------------------------------------------------|-----------|------------------------|
|                                               | and the second second second second second second second second second second second second second second second | de la companya de la companya de la companya de la companya de la companya de la companya de la companya de la | 单元名称:模拟试题 | 单元题号: 2/11 试卷总题号: 2/11 |
|                                               | 2. 单选题(1分)                                                                                                    |                                                                                                    |           |                        |
|                                               | 长江三峡位于最西面的一个峡谷是                                                                                                  | ( ).                                                                                                    |           |                        |
| 电脑手机                                          |                                                                                                    |                                                                                                    |           |                        |
| 设备监控中一如有异常重新归码 🗱                              |                                                                                                    |                                                                                                    |           |                        |
| 考生姓名:"看到那                                     |                                                                                                    |                                                                                                    |           |                        |
| 准考证号: 」。 加加 ################################# | ○ A. 西陵峡                                                                                                    |                                                                                                    |           |                        |
| 试卷名称:                                         | ○ B. 巫峡                                                                                                    |                                                                                                    |           |                        |
|                                               | ○ C. 瞿塘峡                                                                                                    |                                                                                                    |           |                        |
|                                               | 〇 D. 三门峡                                                                                                    |                                                                                                    |           |                        |
|                                               | 上一题下一题                                                                                                    | □ 标记本题                                                                                                    |           | 选题 返回单元列表              |
|                                               | - 4. C                                                                                                    |                                                                                                    |           |                        |
|                                               |                                                                                                    |                                                                                                    |           |                        |
|                                               |                                                                                                    |                                                                                                    |           |                        |
| 监考语音连线中 山                                     |                                                                                                    |                                                                                                    |           |                        |

| 网页版测试                   |                    |         |               | <b>⊡</b> 03:5         | 2:10 |
|-------------------------|--------------------|---------|---------------|-----------------------|------|
|                         |                    | 请选择单元作答 |               | a state of the second |      |
| 200 m                   |                    |         |               |                       |      |
|                         | 单元名称               |         | 作答数量 / 总野数 操作 |                       |      |
| 电线 手机 设备监控中。如有异常重新扫码    | 模拟试题               |         |               | 11/11 进入单元            | が作答  |
| 半生姓名:<br>准考证明:<br>试教名称: |                    |         |               |                       |      |
|                         |                    |         |               |                       |      |
|                         |                    |         |               |                       |      |
|                         |                    |         |               |                       |      |
|                         | ○ 我已确认作答完毕,需要提交试卷! |         |               |                       |      |
| 0                       |                    |         | 交卷            |                       |      |

# (六) 交卷

本次考试统一时间交卷,系统在同一时间进行收卷,交卷成功 界面如下图。

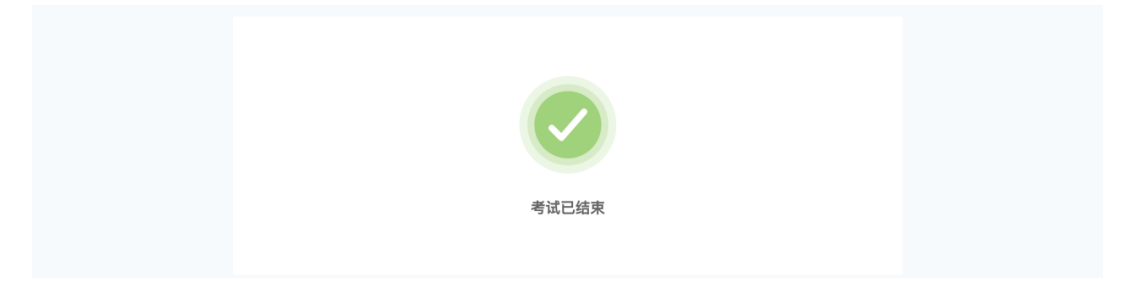